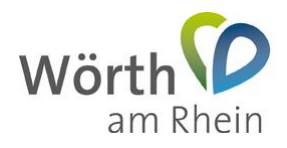

## Nutzung des Ratsinformationssystems der Stadt Wörth am Rhein

## 1. Mandatos-App für IOS installieren

Dieses Dokument beschreibt wie Sie die Ratsinfo-App ("*Mandatos*") für das Apple-Betriebssystem IOS auf Ihrem iPad oder iPhone installieren und einrichten.

Laden Sie die App direkt über https://apps.apple.com/de/app/mandatos3/id1220324584 oder suchen Sie die App *"Mandatos3"* in Ihrem *"App Store"*. Installieren Sie diese wie folgt.

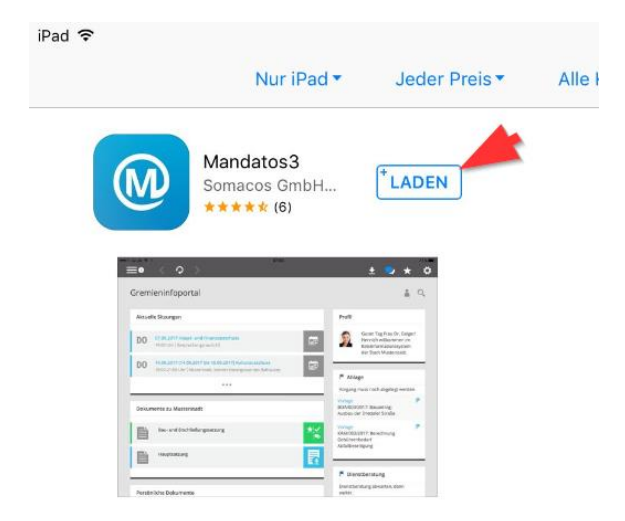

Schließen Sie das "App Store" nach erfolgreicher Installation. Sie können nun "*Manda-tos*" direkt über das gleichnamige Icon auf dem Desktop starten.

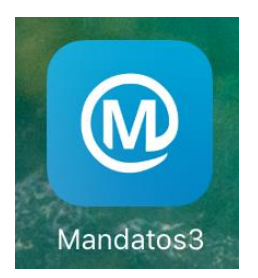

Richten Sie nun einmalig den "Mandatos" Zugang ein.

In (1) geben Sie die E-Mail-Adresse ein, welche Sie für den Zugang zu Session.NET nutzen. Das Passwort (2) und (3) können Sie frei wählen – es dient dem Zugriffsschutz auf die App.

Der Profilname (4) lautet "Standard", die URL (5) https://sessionnet.krz.de/woerth\_am\_rhein/ri

Betätigen Sie nun die "Erstellen" Schaltfläche (6).

| Benutzername Ikre E-Mail-Adresse<br>Passwort Passwort<br>Passwort Pesswort<br>Wederholung<br>Morksarten 700 DAS Stakowopenon:<br>Profilemen Sanadard<br>Profil URL https://sessionnet.krz.de/woerth.am                                                                                                    | ENJT22EXXXTD1<br>Benutzername Ihre E-Mail-Adresse<br>Passwort Passwort Pesswort Wiederhotung<br>Rolfsberten Volg bas Stakobolenolis.<br>Profil URL https://wessionnet.krz.de/woerth_am | Nousrechen<br>Neues Pr | ofilersteleo    | mit Pro  | Profile importieren | stellen |
|----------------------------------------------------------------------------------------------------|----------------------------------------------------------------------------------------------------|------------------------|-----------------|----------|---------------------|---------|
| Benutzername Ikve E-Mail-Adresse<br>Passwort Passwort<br>Passwort Vessenert Wederholung<br>MorksArten VRI DAS StAveAMORONE.<br>Profilement Sanadard<br>Profil URL https://sessionnet.krz.de/woerth_am                                                                                                    | Berutzername Ihve E-Mail-Adresse<br>Passwort Passnort<br>Passwort Pesson Wederholung<br>Rolfsbritter<br>Volfamme Standaurd<br>Profil URL https://sessionnet.krz.de/woerth_am           | ENUTZERDATEN           |                 | 21       |                     |         |
| Passwort Passwort Pas | Passwort Passwort<br>Passwort Pesswort Wiedsholung<br>Broßkame Viel pas Standardonou.<br>Profil URL https://wessionnet.krz.de/woerth.am                                                | Benutzername           | Ihre E-Mail-Ad  | resse    |                     |         |
| Passwort Passwort Wederhoung<br>workbarten Kolt bas stwanderhore.<br>Profilemene Standard<br>Profil URL https://sessionnet.krz.de/woerth.am                                                                                                    | Passwort Pesswort Wiederholung<br>expression with two standardsmoore.<br>Profiname Standard<br>Profil URL https://wessionnet.krz.de/woerth.um                                          | Passwort               |                 |          |                     | (       |
| NOFEDATEN FÜR DAS STANDAMONIONE.<br>Profiliname Standard Profil URL https://sessionnet.krz.de/woerth.am                                                                                                    | ROFEDATEN FÜR DAS STANDANDENDOR.<br>Profilmanne Standard Profil URL https://sessionnet.krz.de/woerth.am                                                                                | Passwort               |                 |          |                     |         |
| Profiliame Standard Profiliame Standard Profil URL https://tessionnet.krz.de/woerth_am                                                                                                    | Profiliume Standard Profil URL https://sessionnet.krz.de/woerth_am                                                                                                    | ROFILDATEN FÜR I       | DAS STANDARDPRO | 6        |                     |         |
| Profil URL https://sessionnet.krz.de/woerth_am                                                                                                    | Profil URL https://wessionnet.krz.de/woerth_am                                                                                                    | Profilname             | Standard        |          |                     |         |
|                                                                                                    |                                                                                                    | Profil URL             | https://session | net.krz. | de/woerth_am        |         |
|                                                                                                    |                                                                                                    |                        |                 |          |                     |         |

Geben Sie jetzt Ihre E-Mail-Adresse (1) und das Passwort (2), welches Ihnen bereits für den Session.NET-Zugang zugeschickt wurde ein. Betätigen Sie anschließend die "*Anmel- dung*" Schaltfläche (3).

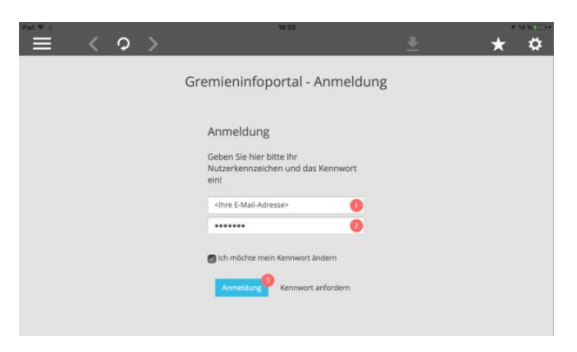

Sie haben die "*Mandatos*"-App erfolgreich eingerichtet und können nun auf Ihre Sitzungsdokumente zugreifen.

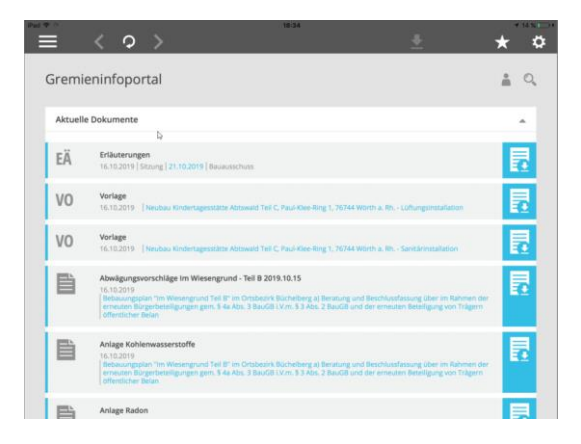

## 2. Benutzerhandbuch

Das vollständige Benutzerhandbuch können Sie über folgende URL herunterladen:

https://www.woerth.de/sv\_woerth/live/Hilfe/Benutzerhandbuch%20Mandatos%20iPad%20 App%203.4.0.pdf

## 3. Hilfe & Support

Bei technischen und Bedienungsfragen erreichen Sie den IT-Service der Stadt Wörth am Rhein per E-Mail unter it-service@woerth.de oder telefonisch unter 07271-131-116.